# Sx500シリーズスタッカブルスイッチのシステ ムログ設定

### 目的

ログは、システムイベントを説明する一連のメッセージです。システムイベントごとに重大 度レベルが異なります。ログは、RAM、デバイスのフラッシュメモリ、およびリモートロ グサーバにローカルに保存できます。

このドキュメントの目的は、システムログ設定を有効にする方法と、Sx500シリーズスタッ カブルスイッチのRAMおよびフラッシュメモリに保存する必要のある重大度のシステムイ ベントを定義する方法を説明することです。

## 該当するデバイス

・Sx500シリーズスタッカブルスイッチ

### [Software Version]

• v1.2.7.76

## システムログ設定の設定

ステップ1:Web構成ユーティリティにログインし、[Administration] > [System Log] > [Log Settings]を選択します。[ログ設*定]ページ*が開きます。

| Logging:<br>Syslog Aggregator:<br>Max. Aggregation Time: |          | <ul><li>Enable</li><li>Enable</li></ul> |                                      |
|----------------------------------------------------------|----------|-----------------------------------------|--------------------------------------|
|                                                          |          | 150                                     | sec. (Range: 15 - 3600, Default: 300 |
| RAM Memory Lo                                            | ogging   | Flash Memory L                          | ogging                               |
| Emergency:                                               | <b>V</b> | Emergency:                              |                                      |
| Alert:                                                   |          | Alert:                                  |                                      |
| Critical:                                                |          | Critical:                               |                                      |
| Error:                                                   |          | Error:                                  |                                      |
| Warning:                                                 |          | Warning:                                |                                      |
| Notice:                                                  |          | Notice:                                 |                                      |
| Informational:                                           |          | Informational:                          |                                      |
| Debug:                                                   |          | Debug:                                  |                                      |

ステップ2:[Logging]フィールドで*[Enable]*チェックボックスをオン**にし**て、メッセージのロ ギングを有効にします。

ステップ3:[Syslog Aggregator]フィールドで、[Enable]チェックボックスをオンにします。 これにより、同一の連続するsyslogメッセージとトラップメッセージを最大集約時間の間 に集約し、単一のメッセージとして送信できます。syslogは、メッセージログまたはイベン トに使用される標準です。

ステップ4:[Max Aggregation Time] フィールドに、syslogメッセージとトラップを集約する 必要がある時間間隔(秒)を入力します。このフィールドを設定するには、ステップ3で Syslog Aggregatorを有効にする必要があります。デフォルトの時間は300秒です。範囲は15 ~ 3600秒です。

ステップ5:[RAM Memory Logging]ペインで、目的の重大度レベルのイベントチェックボッ クスをオンにします。 RAMに、チェックされたイベントからのメッセージを含むログが作 成されます。

| Logging:<br>Syslog Aggregator:<br>Max. Aggregation Time: |          | <ul> <li>Enable</li> <li>Enable</li> <li>150</li> </ul> | sec. (Range: 15 - 3600, Default: 300) |
|----------------------------------------------------------|----------|---------------------------------------------------------|---------------------------------------|
| RAM Memory Lo                                            | ogging   | Flash Memory L                                          | ogging                                |
| Emergency:                                               |          | Emergency:                                              |                                       |
| Alert:                                                   | <b>V</b> | Alert:                                                  |                                       |
| Critical:                                                |          | Critical:                                               | $\checkmark$                          |
| Error:                                                   | <b>V</b> | Error:                                                  |                                       |
| Warning:                                                 | <b>V</b> | Warning:                                                |                                       |
| Notice:                                                  |          | Notice:                                                 |                                       |
| Informational:                                           | <b>V</b> | Informational:                                          |                                       |
| Dobug:                                                   |          | Debug:                                                  |                                       |

イベントの重大度レベルは、最も高い重大度から最も低い重大度まで次のとおりです。

- ・緊急:システムは使用できません。
- アラート:アクションが必要です。
- ・クリティカル:システムがクリティカルな状態にある。
- ・エラー:システムがエラー状態です。
- ・警告:システム警告が発生しました。
- ・通知:システムは正常に機能しているが、システム通知が発生している。
- ・情報:デバイス情報。

・ Debug : イベントに関する詳細情報を提供します。

ステップ6:[Flash Memory Logging]ペインで、目的の重大度レベルのイベントチェックボッ クスをオンにします。フラッシュメモリに、チェックされたイベントからのメッセージを含 むログが作成されます。

| Logging:                  | Enable   |                |          |                                    |  |
|---------------------------|----------|----------------|----------|------------------------------------|--|
| Syslog Aggregat           | or:      | Z Enable       |          |                                    |  |
| Max. Aggregation Time: 15 |          | 150            | sec. (   | sec. (Range: 15 - 3600, Default: 3 |  |
| RAM Memory Lo             | ogging   | Flash Memory L | ogging   |                                    |  |
| Emergency:                | V        | Emergency:     | V        |                                    |  |
| Alert:                    | <b>V</b> | Alert:         | <b>V</b> |                                    |  |
| Critical:                 |          | Critical:      | <b>v</b> |                                    |  |
| Error:                    | 7        | Error:         | <b>v</b> |                                    |  |
| Warning:                  | 7        | Warning:       |          |                                    |  |
| Notice:                   | 7        | Notice:        |          |                                    |  |
| Informational:            | V        | Informational: |          |                                    |  |
| Debug:                    |          | Debug:         |          |                                    |  |

イベントの重大度レベルは、最も高い重大度から最も低い重大度まで次のとおりです。

- ・緊急:システムは使用できません。
- アラート:アクションが必要です。
- ・クリティカル:システムがクリティカルな状態にある。
- ・エラー:システムがエラー状態です。
- ・警告:システム警告が発生しました。
- ・ 通知:システムは正常に機能しているが、システム通知が発生している。
- ・情報:デバイス情報。
- ・ Debug:イベントに関する詳細情報を提供します。
- ステップ7:[Apply]をクリックして変更を保存します。

| Logging:<br>Syslog Aggregator:<br>Max. Aggregation Time: |          | Enable         |                                      |
|----------------------------------------------------------|----------|----------------|--------------------------------------|
|                                                          |          | Enable         |                                      |
|                                                          |          | 150            | sec. (Range: 15 - 3600, Default: 300 |
| RAM Memory Lo                                            | ogging   | Flash Memory L | ogging                               |
| Emergency:                                               | V        | Emergency:     |                                      |
| Alert:                                                   | <b>V</b> | Alert:         |                                      |
| Critical:                                                |          | Critical:      |                                      |
| Error:                                                   |          | Error:         |                                      |
| Warning:                                                 |          | Warning:       |                                      |
| Notice:                                                  |          | Notice:        |                                      |
| Informational:                                           |          | Informational: |                                      |
| Debug:                                                   |          | Debug:         |                                      |